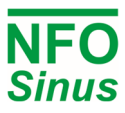

tini tini

- 📑

# **PROFIdrive Example NFO Sinus Optimal**

#### **Table of Contents**

| 1. | Introduction                   | p.1 |
|----|--------------------------------|-----|
| 2. | GSD/GSDML File                 | p.1 |
| 3. | Configure Drive                | p.2 |
|    | 3.1. Connect                   | p.2 |
|    | 3.2. Profibus address          | p.2 |
|    | 3.3. Profinet address and name | p.2 |
| 4. | Telegrams                      | р.3 |
|    | 4.1. Configuration             | р.3 |
|    | 4.2. Usage                     | p.4 |
| 5. | Example LAD program            | p.5 |

## 1. Introduction

This manual provides information on how to communicate with NFO Sinus inverters through Profinet/Profibus using TIA portal to configure and set up the system. This manual has been tested with TIA portal v15.1 and a Siemens CPU 1212C DC/DC/DC (212-1AE40-0XB0). As Profibus DP-Master a CM1243-5 (243-5DX30-0XE0) was used.

## 2. GSD/GSDML File

To configure a device in TIA portal you need a GSD file for that device. GSD files contain information about the basic capabilities of a device. GSDML files are XMLbased GSD files and are used with profinet devices. To import a GSD file to TIA portal, go to Options > Manage general station description files (GSD) and navigate to the folder that contains the GSD file. You can find the devices in the catalog by searching for their GSD file name, see Figure 1. Add the device to the project by dragging and dropping it into network view. Which GSD file you need depends on which inverter and Anybus module you have, refer to table 1 for profibus and table 2 for profinet.

| Please contact NFO Drives AB for GSD/GSDML files. |                |              |  |  |  |
|---------------------------------------------------|----------------|--------------|--|--|--|
| Inverter                                          | Anybus Module  | GSD file     |  |  |  |
| NFO Sinus G2                                      | M30 / AB6270-B | HMSA1812.gsd |  |  |  |
| NFO Sinus Optimal                                 | M30 / AB6200-B | HMSB1811.gsd |  |  |  |
| NFO Sinus Optimal                                 | M40 / AB6600-C | HMSA1815.gsd |  |  |  |

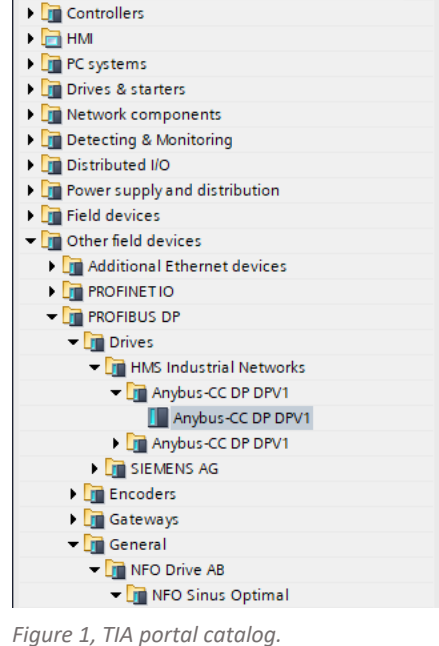

Profile: <All>

✓ Catalog hmsa1812

Filter

| Table 1, GSD-files | used with | Profibus. |
|--------------------|-----------|-----------|
|--------------------|-----------|-----------|

| Inverter          | Anybus Module  | GSDML file                                     |
|-------------------|----------------|------------------------------------------------|
| NFO Sinus Optimal | M40 / AB6605-C | gsdml-v2.34-nfo_drives_ab-optimal-20211116.xml |

Table 2, GSDML-file list used with Profinet.

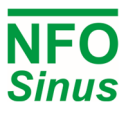

### 3. Configure drive

#### 3.1. Connect

For the program to communicate with the drive it needs to be correctly configured. Connect drive and PLC/master in network view through profinet/profibus by dragging from one interface to another, see figure 2.

| G2Project > [ | Devices & ne | tworks         |            |                |                    |                                                                                                    |  |
|---------------|--------------|----------------|------------|----------------|--------------------|----------------------------------------------------------------------------------------------------|--|
|               |              |                |            |                |                    |                                                                                                    |  |
| Network       | Connections  | HMI connection |            | 5 🔣 🛄 🔍        | ±                  |                                                                                                    |  |
|               |              |                |            |                |                    |                                                                                                    |  |
|               |              |                |            |                |                    |                                                                                                    |  |
|               | PLC_1        |                |            |                | Slave_1            | and the second second s |  |
|               | CPU 1212C    |                |            |                | Anybus-CC DP D     | DP-NORM                                                                                                    |  |
|               |              |                |            |                | <u>CIVI 1245-5</u> |                                                                                                    |  |
|               |              |                |            |                |                    |                                                                                                    |  |
|               |              |                | PLC_1.DP-M | astersystem (1 | 1)                 | -                                                                                                    |  |

Figure 2, DP-Master and drive connected through profibus.

#### 3.2. Profibus address

The profibus address for the drive in TIA portal must match the address parameter in the NFO sinus inverter. Check/change the address for NFO Sinus optimal through *Communication > ABCC > Address*, and for NFO Sinus G2 through *Serial > Address*. In TIA portal select the module for the drive and go to *Properties > PROFIBUS address > Parameters*, see Figure 3.

| G2Project   Devices & network | ks                                         |         |
|-------------------------------|--------------------------------------------|---------|
|                               | 🛃 Topology view 🛛 👪 Network view 🛛 👔 Devic | ce view |
| Network                       | connection 💌 🗱 🏥 🛄 🍳 ±                     |         |
|                               |                                            | ^       |
|                               |                                            |         |
| Slave_1                       |                                            | -       |
| Anybus-                       | -CC DP D DP-NORM                           |         |
| <u>CW 124</u> .               |                                            |         |
|                               |                                            | ~       |
|                               | > 100%                                     | - 1     |
| Slave_1 [Module]              | 🖳 Properties 🚺 Info 🚺 🗓 Diagnostics        |         |
| General IO tags Syst          | tem constants Texts                        |         |
| - General                     |                                            |         |
| Catalog information           |                                            |         |
| Identification & Maintenance  | Interface networked with                   |         |
| PROFIBUS address              |                                            |         |
| Hex parameter assignment      | Subnet: PROFIBUS_1                         |         |
| Watchdog                      | Add new subnet                             |         |
| SYNC/FREEZE                   | Paramatara                                 |         |
|                               | rarameters                                 |         |
|                               | Address: 124                               | •       |
|                               | Highest address: 126                       |         |
|                               | Transmission speed: 1.5 Mbps               |         |
|                               |                                            | ~       |
|                               |                                            | -       |

#### 3.3. Profinet address and name

Profinet devices identify each other by names, therefor the name of the device and the *PROFINET interface* need to match. You can open *Accessible devices* from the toolbar to search for devices on the network and see their name, see figure 4. By default, the *PROFINET interface* name matches the name of the module, which can be changed in *Properties > General*, see figure 5. To change the name of the *PROFINET interface* without matching name with the module, select the module and go to *Properties > PROFINET Interface > Ethernet Addresses > Profinet* and disable *"Generate PROFINET device name automatically"* then enter PROFINET device name, see figure 6.

Figure 3, profibus address configuration.

| s Window Help              | 💋 Go online 🚀 Go offlin     | ne 🛃 🖪 🔳 🤉                              | 📃 🛄 <ear< th=""><th>ch in project&gt; 🛛 👫</th><th></th><th></th></ear<> | ch in project> 🛛 👫 |                            |   |
|----------------------------|-----------------------------|-----------------------------------------|-------------------------------------------------------------------------|--------------------|----------------------------|---|
| Accessible devices         | e & potworke                |                                         |                                                                         |                    |                            | 1 |
| Accessible devices         |                             |                                         |                                                                         |                    |                            | 1 |
|                            | Туре                        | of the PG/PC interfac<br>PG/PC interfac | e: PN/IE<br>e: Dintel(R) Wi-                                            | Fi 6 AX201 160MHz  | •                          |   |
|                            | Accessible nodes of the sel | lected interface:                       | Interface tune                                                          | Address            | MAC address                |   |
|                            | owerty                      | NEO Sinus Ontimal                       | PN/IF                                                                   | 192 168 3 247      | 00-30-11-3C-F8-92          | - |
|                            | plc 1                       | CPU 1212C DC/D                          | PN/IE                                                                   | 192.168.3.249      | EC-1C-5D-5E-87-17          | - |
| <b>1</b> •                 |                             |                                         |                                                                         |                    |                            |   |
| Flash LED                  |                             |                                         |                                                                         |                    |                            |   |
|                            |                             |                                         |                                                                         |                    |                            |   |
|                            |                             |                                         |                                                                         |                    | <u>Start search</u>        |   |
| Online status information: |                             |                                         |                                                                         | Display only er    | ror messages               |   |
| 🔒 Found accessible dev     | rice plc_1                  |                                         |                                                                         |                    | -                          | • |
| Scan completed. 2 de       | vices found.                |                                         |                                                                         |                    |                            | a |
| Scan and information       | retrieval completed.        |                                         |                                                                         |                    |                            |   |
| "? Retrieving device info  | rmation                     |                                         |                                                                         |                    |                            | 1 |
|                            |                             |                                         |                                                                         | s                  | ho <u>w</u> <u>C</u> ancel | 5 |

Figure 4, accessible devices.

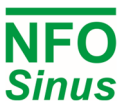

| qwerty [DAP]                           |                  | 🔍 Proper | ties 🚺 Info 🔒 🗓 Diagnostics |   |
|----------------------------------------|------------------|----------|-----------------------------|---|
| General IO tags                        | System constants | Texts    |                             |   |
| ▼ General                              | General          |          |                             | ~ |
| Catalog information                    |                  |          |                             |   |
| ▼ PROFINET interface [X1]              |                  | Mamai    |                             |   |
| General                                |                  | Name:    | gwerty                      |   |
| Ethernet addresses                     |                  | Author:  | kevinh                      |   |
| <ul> <li>Advanced options</li> </ul>   |                  | Comment: |                             | ~ |
| Interface options                      |                  |          |                             |   |
| Media redundancy                       |                  |          |                             |   |
| <ul> <li>Real time settings</li> </ul> |                  |          |                             | ~ |
| IO cycle                               |                  | Back:    | 0                           |   |
| <ul> <li>Port 1 [X1 P1 R]</li> </ul>   | -                |          |                             |   |
| General                                |                  | Slot:    | U                           |   |
| Port interconnection                   | on -             |          |                             |   |

Figure 5, Changing name of module.

| qwerty [DAP                  |                  |                  |                     | Rroperties            | 🗓 Info 🚺 🗓 Diagnostics        |   |
|------------------------------|------------------|------------------|---------------------|-----------------------|-------------------------------|---|
| General                      | IO tags          | System constants | Texts               |                       |                               |   |
| ▼ General                    |                  | Π                |                     | Add new subn          | et                            | ^ |
| Catalog in                   | nformation       |                  |                     |                       |                               |   |
| ▼ PROFINET int               | terface [X1]     | IP protoco       | d i                 |                       |                               |   |
| General                      |                  |                  |                     |                       |                               |   |
| Ethernet                     | addresses        |                  |                     | Set IP address in t   | he project                    |   |
| <ul> <li>Advanced</li> </ul> | d options        |                  |                     | IP address:           | 192 168 3 247                 | ≡ |
| Interfa                      | ce options       |                  |                     |                       | 192 . 100 . 5 . 247           |   |
| Media                        | redundancy       |                  |                     | Subnet mask:          | 255 . 255 . 255 . 0           |   |
| 🔻 Real ti                    | me settings      |                  |                     | Synchronize route     | r settings with IO controller |   |
| 10 0                         | cycle            |                  |                     | Use router            |                               |   |
| <ul> <li>Port 1</li> </ul>   | [X1 P1 R]        | -                |                     | Router address        |                               |   |
| Ger                          | neral            |                  |                     |                       |                               |   |
| Por                          | t interconnectio | n                |                     | O IP address is set d | irectly at the device         |   |
| Por                          | t options        |                  |                     |                       |                               |   |
| <ul> <li>Port 2</li> </ul>   | [X1 P2 R]        | PROFINET         |                     |                       |                               |   |
| Ger                          | neral            |                  |                     | _                     |                               |   |
| Por                          | t interconnectio | n                |                     | Generate PROFINE      | T device name automatically   |   |
| Por                          | t options        | PF               | OFINET device name: | Device_01             |                               |   |
| Identification               | n & Maintenance  | e                | Converted name:     | devicexb010082        |                               |   |
|                              |                  |                  |                     |                       |                               |   |
|                              |                  |                  | Device number:      | 1                     |                               |   |
|                              |                  |                  |                     |                       |                               | ~ |

Figure 6, changing name of PROFINET interface and setting IP address

The device name can be changed to match the *PROFINET interface* name by right clicking the PROFINET interface in the Network view and select *"Assign device name"* from the context menu. Then find the device and click *"Assign name"*, see figure 7.

Set the IP address for the module under **Properties** > **PROFINET interface** > **Ethernet** addresses > **IP Protocol**, see figure 6. You can see the IP address of the device by opening **Accessible devices**, see figure 4.

|           |                | Online access Type of the PGIPC i PGIPC i Device filter Only show Only show Only show        | vice type:<br>interface:<br>interface:<br>devices of the<br>devices with                       | device_01<br>DAP<br>PIVIE<br>Intel(R) Wi-Fi 6 AX201 1<br>e same type<br>bad parameter settings | 60MHz V C                |
|-----------|----------------|----------------------------------------------------------------------------------------------|------------------------------------------------------------------------------------------------|------------------------------------------------------------------------------------------------|--------------------------|
|           |                | Online access<br>Type of the PGIPC i<br>PGIPC i<br>Device filter<br>I only show              | interface:<br>interface:<br>interface:<br>interface:<br>interface:<br>interface:<br>interface: | Ph/IE<br>Intel(R) Wi-Fi 6 AX201 1<br>e same type<br>bad parameter settings                     | COMHZ V C                |
|           |                | Online access<br>Type of the PGIPC i<br>PGIPC i<br>Device filter<br>I only show<br>Only show | interface:<br>interface:<br>devices of th<br>devices with                                      | PN/IE<br>Intel(R) Wi-Fi 6 AX201 1<br>e same type<br>bad parameter settings                     | 60MHz V C                |
|           |                | Type of the PGIPC i<br>PGIPC i<br>Device filter<br>Only show<br>Only show                    | interface:<br>interface:<br>devices of th<br>devices with                                      | PN/E<br>Intel(R) Wi-Fi 6 AX201 1<br>e same type<br>bad parameter settings                      | 60MHz 💌 🖲                |
|           |                | PGIPC i Device filter Only show Only show Only show Only show                                | interface:<br>devices of th<br>devices with                                                    | e same type<br>bad parameter settings                                                          | 60MHz 💌 🖲 🔍              |
| Ar        |                | Device filter  Only show Only show Only show Only show                                       | devices of the                                                                                 | e same type<br>bad parameter settings                                                          |                          |
| Ar        |                | Only show                                                                                    | devices of the                                                                                 | e same type<br>bad parameter settings                                                          |                          |
| Ar        |                | Only show                                                                                    | devices with                                                                                   | bad parameter settings                                                                         |                          |
| Ar        |                | Onlyshow                                                                                     | devices with                                                                                   |                                                                                                |                          |
| Âr        |                | Onlyshow                                                                                     |                                                                                                | outnamer                                                                                       |                          |
| Ac        |                |                                                                                              | devices with                                                                                   | ournames                                                                                       |                          |
|           | cessible devic | es in the network:                                                                           |                                                                                                |                                                                                                |                          |
| IP        | address        | MAC address                                                                                  | Device                                                                                         | PROFINET device name                                                                           | Status                   |
| 10        | 92.168.3.247   | 00-30-11-3C+8-92                                                                             | NFO Sinu                                                                                       | qwerty                                                                                         | Device name is different |
|           |                |                                                                                              |                                                                                                |                                                                                                |                          |
|           |                |                                                                                              |                                                                                                |                                                                                                |                          |
|           |                |                                                                                              |                                                                                                |                                                                                                |                          |
| Flash LED |                |                                                                                              |                                                                                                |                                                                                                |                          |
| 7         | 1              |                                                                                              |                                                                                                | 10                                                                                             |                          |
|           | •              |                                                                                              |                                                                                                |                                                                                                |                          |
|           |                |                                                                                              |                                                                                                | Up                                                                                             | date list Assign name    |
|           |                |                                                                                              |                                                                                                |                                                                                                |                          |

#### 4. Telegrams

#### 4.1. Configuration

Figure 7, Assign profinet device name.

Profinet/profibus uses telegrams to communicate

between devices, the telegrams are 16-bit words or values. These telegrams need to be set up in the device. NFO Sinus inverters uses telegram 1. Double click the inverter in *Network view* to open the *Device view*. Drag the correct telegrams from the catalog into the correct order in the *Device overview*. See figures 8 and 9 for telegram configuration for *NFO Sinus G2* with Profibus and NFO Sinus Optimal with Profinet respectively. PLC tags are set up in the same way for G2 and optimal, the

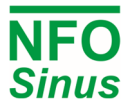

tags addresses are based on the addresses of the telegrams. For optimal each telegram module corresponds to a PLC tag with the same starting address. Figure 10 shows how to create PLC tags for the telegrams.

|                 | 불 Торо     | ology vie | ew 🛛 | h Networ  | k view    | 🛐 Device view       | ] |
|-----------------|------------|-----------|------|-----------|-----------|---------------------|---|
| Device overview |            |           |      |           |           |                     |   |
| Module          | 1          | Rack      | Slot | I address | Q address | Туре                |   |
| Slave_1         |            | 0         | 0    |           |           | Anybus-CC DP DPV1   |   |
| Standard te     | legram 1_1 | 0         | 1    | 6871      | 6467      | Standard telegram 1 |   |
| Standard te     | legram 1_1 | 0         | 1    | 00/1      | 0407      | standard telegram i |   |

Figure 8, G2 telegrams, profibus,

|           | 🖉 T.                       | opology | view | A Netw    | ork view  | 🛿 Device view       |   |  |  |
|-----------|----------------------------|---------|------|-----------|-----------|---------------------|---|--|--|
| Device    | Device overview            |         |      |           |           |                     |   |  |  |
| <b>**</b> | Module                     | Rack    | Slot | I address | Q address | Туре                |   |  |  |
|           | <ul> <li>qwerty</li> </ul> | 0       | 0    |           |           | DAP                 | ~ |  |  |
|           | Interface                  | 0       | 0 X1 |           |           | nfosinusoptimal     |   |  |  |
|           | ProfidriveStatus_1         | 0       | 1    | 6869      |           | ProfidriveStatus    |   |  |  |
|           | ProfidriveActualValue_1    | 0       | 2    | 7071      |           | ProfidriveActualVal |   |  |  |
|           | ProfidriveControl_1        | 0       | 3    |           | 6465      | ProfidriveControl   |   |  |  |
|           | ProfidriveSetpoint_1       | 0       | 4    |           | 6667      | ProfidriveSetpoint  |   |  |  |
|           |                            |         |      |           |           |                     |   |  |  |

Figure 9, Optimal telegrams, profinet

| G2Project → PLC_1 [CPU 1212C DC/DC/DC] → PLC tags → DriveAdresses [4] |               |                    |           |         |        |              |              |             |  |
|-----------------------------------------------------------------------|---------------|--------------------|-----------|---------|--------|--------------|--------------|-------------|--|
|                                                                       |               |                    |           |         |        |              |              |             |  |
| 🛫 😴 🖶 🙄 🛍                                                             |               |                    |           |         |        |              |              |             |  |
| D                                                                     | DriveAdresses |                    |           |         |        |              |              |             |  |
|                                                                       |               | Name               | Data type | Address | Retain | Acces        | Writa        | Visibl      |  |
| 1                                                                     | -             | Control            | Word      | %QW64   |        | $\checkmark$ | <b></b>      |             |  |
| 2                                                                     | -             | Setpoint           | Word      | %QW66   |        | <b>~</b>     | <b>~</b>     | <b></b>     |  |
| 3                                                                     | -             | Status             | Word      | %IW68   |        | $\checkmark$ | $\checkmark$ |             |  |
| 4                                                                     | -             | ActualValue        | Word      | %IW70   |        | $\checkmark$ | $\checkmark$ |             |  |
| 5                                                                     |               | <add new=""></add> |           |         |        |              |              | <b>&gt;</b> |  |

Figure 10, PLC tags for telegram, notice the addresses corresponds to the addresses of the telegram modules in Figure 8 and 9.

#### 4.2. Usage

Actual and Setpoint values are scaled so that the range -8192 - +8192 corresponds to either -50Hz - +50Hz (when in Frequency mode), or -Nnom - +Nnom, e.g. -1500 rpm - +1500 rpm for a four-pole motor (when in Speed mode). A negative number corresponds to reverse rotation. Maximum range is  $-24576 - +24576 (\pm 150Hz \text{ or } \pm 3 \times \text{Nnom})$ . To control the inverter (Start/Stop, etc) from a fieldbus interface, the run signal (terminal DIN1) must be active. A common installation would be to strap the run signal to +24V and set parameter Autostart = Off. Then the inverter will not start by itself when powered on, but it allows control from bus. NFO Sinus Optimal and NFO Sinus G2 have slightly different bit fields, see below.

| Bit | Name             | Description                             | Bit | Name        | Description                             |
|-----|------------------|-----------------------------------------|-----|-------------|-----------------------------------------|
| 0   | Switch on        | Run command (run signal must be active) | 8   | Jog 1 ON    | N/A                                     |
| 1   | EnableVoltage    | No Coast Stop                           | 9   | Jog 2 ON    | N/A                                     |
| 2   | DisableQuickStop | No Quick Stop                           | 10  | PLC control | PLC takes control (must precede Enable) |
| 3   | EnableOp         | Enable command (must precede Run cmd)   | 11  | Not used    | -                                       |
| 4   | EnableRfg        | Enable Ramp Generator                   | 12  | Not used    | -                                       |
| 5   | UnlockRfg        | Unfreeze Ramp Gen.                      | 13  | Not used    | -                                       |
| 6   | UseRefForRfg     | Enable Setpoint                         | 14  | Not used    | -                                       |
| 7   | Fault ack        | Fault acknowledge on 0 to 1 transition  | 15  | Not used    | -                                       |

Table 3, **G2** Profidrive control bit field description

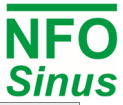

| Bit | Name              | Description                              | Bit | Name              | Description               |
|-----|-------------------|------------------------------------------|-----|-------------------|---------------------------|
| 0   | Ready             | Ready to receive enable command          | 8   | SpeedError        | Speed Error Within Limits |
| 1   | Operating         | Inverter output stage is active          | 9   | Control requested | Inverter is in bus mode   |
| 2   | Enabled           | Enabled, ready to receive run command    | 10  | Setpoint reached  | F Or n Reached            |
| 3   | Fault active      | Fault condition active (may require ack) | 11  | Not used          | -                         |
| 4   | Voltage Enabled   | N/A                                      | 12  | Not used          | -                         |
| 5   | QuickStopDisabled | N/A                                      | 13  | Not used          | -                         |
| 6   | Disabled          | Switching On Inhibited                   | 14  | Not used          | -                         |
| 7   | Alarm active      | Alarm condition active (not require ack) | 15  | Not used          | -                         |

Table 4, G2 Profidrive status bit field description

**G2 Example:** To "connect" to the NFO we use Control word = 0x047E. To reset fault/alarm, change bit 7 to one and back to zero ( $0x047E \rightarrow 0x0480 \rightarrow 0x047E$ ). To start operation, set bit 1 to one ( $0x047E \rightarrow 0x047F$ ). Note that the setpoint should first have been given a value different from zero, so that there is a value to accelerate up to.

| Bit | Name      | Description                             |
|-----|-----------|-----------------------------------------|
| 0   | Switch on | Run command (run signal must be active) |
| 1   | Not used  | (value echoed to drive status bit 4)    |
| 2   | Not used  | (value echoed to drive status bit 5)    |
| 3   | Enable    | Enable command (must precede Run cmd)   |
| 4   | Not used  | -                                       |
| 5   | Not used  | -                                       |
| 6   | Not used  | -                                       |
| 7   | Fault ack | Fault acknowledge on 0 to 1 transition  |

Table 5, Optimal Profidrive control bit field description

| Bit | Name         | Description                              |
|-----|--------------|------------------------------------------|
| 0   | Ready        | Ready to receive enable command          |
| 1   | Operating    | Inverter output stage is active          |
| 2   | Enabled      | Enabled, ready to receive run command    |
| 3   | Fault active | Fault condition active (may require ack) |
| 4   | Not used     | (returns value of drive control bit 1)   |
| 5   | Not used     | (returns value of drive control bit 2)   |
| 6   | Disabled     | Run signal not present on terminal DIN1  |
| 7   | Alarm active | Alarm condition active (not require ack) |

| Bit | Name        | Description                             |
|-----|-------------|-----------------------------------------|
| 8   | Not used    | -                                       |
| 9   | Not used    | -                                       |
| 10  | PLC control | PLC takes control (must precede Enable) |
| 11  | Not used    | -                                       |
| 12  | Not used    | -                                       |
| 13  | Not used    | -                                       |
| 14  | Not used    | -                                       |
| 15  | Not used    | -                                       |

| Bit | Name              | Description                             |
|-----|-------------------|-----------------------------------------|
| 8   | Not used          | -                                       |
| 9   | Control requested | Inverter is in bus mode                 |
| 10  | Setpoint reached  | Output frequency has reached setpoint   |
| 11  | Limit active      | Inverter has reached current limit      |
| 12  | Sleep active      | Output is suspended in sleep mode       |
| 13  | Stop mode brake   | Inverter will brake/ramp to stop        |
| 14  | Reverse           | Actual rotation is reverse              |
| 15  | Stopping          | Inverter is decelerating towards a stop |

Table 6, **Optimal** Profidrive status bit field description

**Optimal Example:** Master sets the PLC control bit and then waits for inverter to respond with Control requested bit in status word. Then bus master sets the Enable bit and waits for inverter to respond with Enabled. Now the bus master may start the motor using the Switch on command bit, and inverter will respond with bit Operating.

When master clears the Switch on bit, inverter will decelerate towards a stop. When fully stopped, the Operating bit will be cleared. Motor is now stopped, and inverter is ready for a new start command. For other status bits and their meaning, see table above.

## 5. Example LAD program

This example program is made for G2 and uses LAD (ladder logic). The program simply utilizes a switch at terminal 0.0 on the PLC to turn on/off the motor at a pre-set speed.

First create a new *Data Block* in the Project Tree by clicking "Add new block" under your PLC's Program blocks folder. Select *Data block* and click ok. Create two new entries as seen on figure 11, the values are taken from the G2 Example under chapter "4.2. Usage".

|   |   |   | Na | me     | Data type | Start value | Retain | Accessible f | Writa | Visible in   | Setpoint |
|---|---|---|----|--------|-----------|-------------|--------|--------------|-------|--------------|----------|
|   | 1 | - | •  | Static |           |             |        |              |       |              |          |
|   | 2 | - | •  | Idle   | Word      | 16#47E      |        | <b></b>      |       | $\checkmark$ |          |
| 3 | 3 | - | •  | Start  | Word 🔳    | 16#47F      |        |              |       |              |          |

Figure 11, data block for simple G2 control

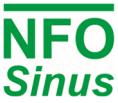

Next add another new block, select *Organization* block and then from the list of organization blocks select *Startup*, make sure the language is set to *LAD* and click ok. The setpoint for the inverter must be set in order for the drive to start, in this small program we simply set the setpoint at start, then we "connect" the drive by sending/moving our *Idle* word from our data block to our *Control PLC tag*, see Figure 12.

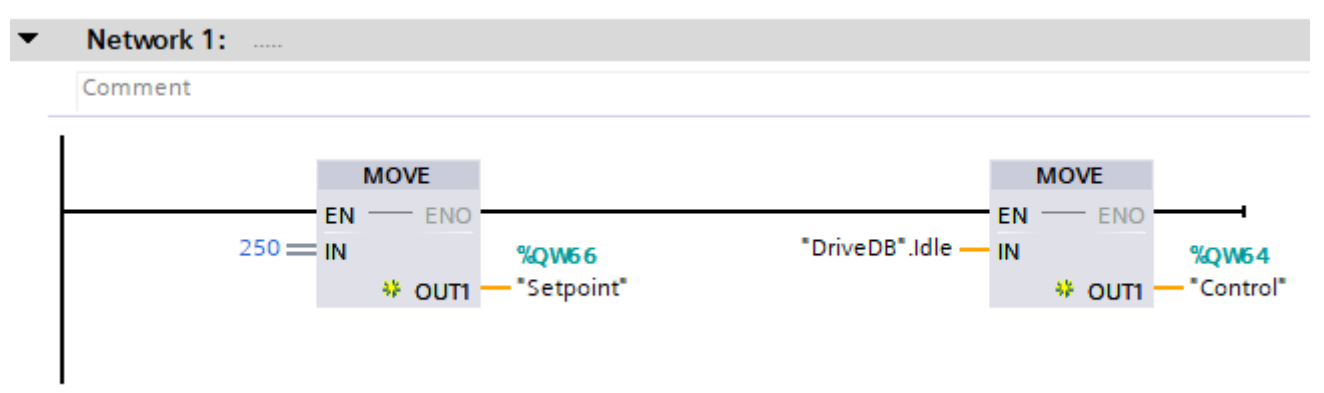

*Figure 12, startup organization LAD block, prepares the inverter for use.* 

Lastly, open the *Main [OB1]* block, this block runs many times per second (~1000 times per second, depending on settings and PLC). Here we listen for a change in the Digital Input %*I0.0* on the PLC and then either send *Start* or *Idle* depending on if the signal from the input is on or not. *P\_TRIG* are used to ensure that the next block only triggers once after the value of the input changes. See figure 13 for the program.

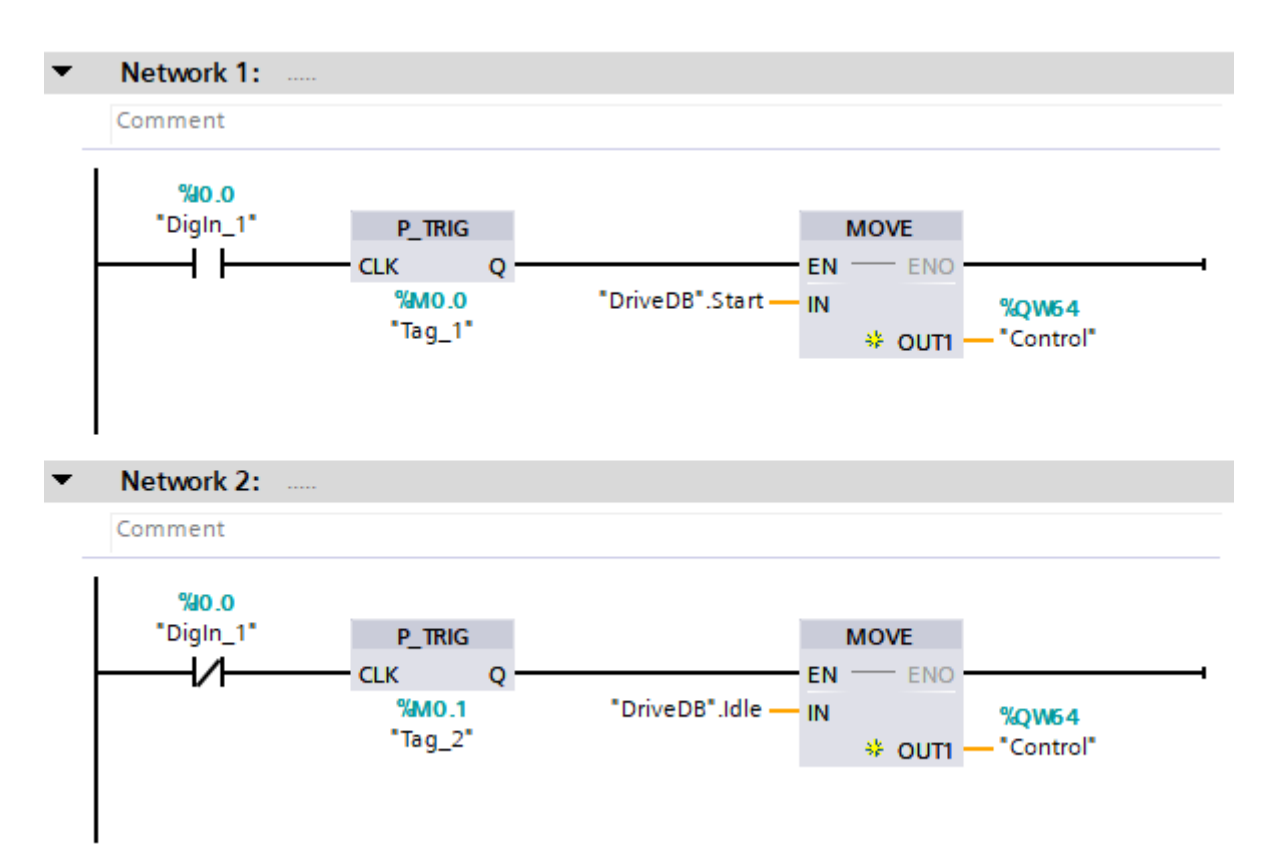

Figure 13, Main OB1, the main program cycle, this block enables a switch connected to the digital input 1 for the PLC to start/stop the drive.